## BMW Group Cloud Exchange Drive. 3rd Party Upload and Download Guide.

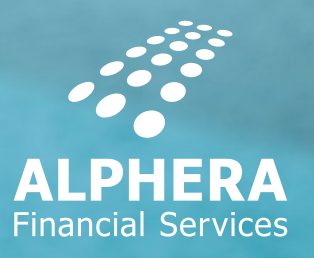

### HOW TO UPLOAD TO THE CLOUD.

#### Prerequisites.

In order for a third party to upload into the BMW Cloud Exchange a unique folder will need to exist. This folder is created by your contact in BMW Group, who will email you the link to the folder.

#### Process.

1. To access the BMW Cloud Exchange, click on the link (Access from the internet) sent in the email from BMW.

| BMW                                      | GROUP CLC                                                 | OUD EXCH              | ANGE DF              | RIVE (EXD)                       | BMW<br>GROUP              | Kalk-Royce Res Consider     |
|------------------------------------------|-----------------------------------------------------------|-----------------------|----------------------|----------------------------------|---------------------------|-----------------------------|
| Help                                     | Terms of Use                                              | Legal note            | [de] [en]            |                                  |                           |                             |
|                                          |                                                           |                       |                      |                                  |                           |                             |
| 🗌 I acce                                 | pt the Terms of Use                                       |                       |                      |                                  |                           |                             |
| Description<br>Only encry<br>lata is not | BMW File Share<br>pted data is allowed for t<br>possible. | his directory. The u  | ploaded data will b  | e encrypted automatically usin   | ng the specified password | . The download of unencrypt |
| Aaximum r                                | umber of available downloa                                | ads: 50, maximum nu   | mber of available up | loads: 50, maximum file size for | upload: 500 MB            |                             |
|                                          |                                                           | Bro                   | wse Upload           | Cancel upload                    |                           |                             |
| Passwor                                  | rd for encrypted upload                                   | Attention: Password I | or encrypted upload  | not set!                         |                           |                             |
| Refresh                                  | Download                                                  |                       |                      |                                  |                           |                             |
| Name                                     |                                                           | Туре                  | Size Li              | ast Modification Date            |                           |                             |
|                                          |                                                           |                       |                      |                                  | -                         |                             |

2. Set an upload password – Passwords should be created automatically using the 'Generate Password' option as this is the most secure way of creating a password. Passwords should be provided to the party who requires access separately, so make a copy of the password – Please do not send it in the email with links to the data, use another form of communication e.g. via telephone, text, etc.

| Please specify a password for the encrypted upload. The password minimum length is 10 characters and must consist of 3 out of 4 character types: |
|----------------------------------------------------------------------------------------------------|
| lower case letters (a-z)                                                                                                    |
| capital letters (A-Z)                                                                                                    |
| • numbers (0-9)                                                                                                    |
| <ul> <li>special signs (!\$%a/()=?*_:;[])\+#,&lt;&gt;)</li> </ul>                                                                                |
| Mulitple equal characters are not taken into account when determining the minimum password length.                                               |
|                                                                                                    |
| Set password Generate password Show password Close                                                                                               |

3. Once the password has been set successfully, the user can then tick the 'Terms of Use' box then use the 'Browse...' button to select the file(s) required for upload. Once the file(s) have been selected the 'Upload' button should be clicked to commence the upload to the BMW Cloud Exchange. An email notification will be sent to the user who created the folder to advise them of the upload. Please note that it may take up to 15 minutes for the files to synchronise with the server before they will be available to download.

| BMW                                                | GROUP CLO                                                                                                    | UD EXCH                                                                                                    | ANGE                                                                                                    | DRIVE (EXD)                                                                                                    | BMW<br>GROUP                                                                                    | Kols-Royce Real Roles                                                                                         |
|----------------------------------------------------|----------------------------------------------------------------------------------------------------|----------------------------------------------------------------------------------------------------|----------------------------------------------------------------------------------------------------|----------------------------------------------------------------------------------------------------|-------------------------------------------------------------------------------------------------|----------------------------------------------------------------------------------------------------|
| Help                                               | Terms of Use                                                                                                    | Legal note                                                                                                    | [de] [e                                                                                                    | n]                                                                                                    |                                                                                                 |                                                                                                    |
|                                                    |                                                                                                    |                                                                                                    |                                                                                                    |                                                                                                    |                                                                                                 |                                                                                                    |
| 🖌 I acce                                           | pt the Terms of Use                                                                                                    |                                                                                                    |                                                                                                    |                                                                                                    |                                                                                                 |                                                                                                    |
| escription                                         | : BMW File Share<br>vpted data is allowed for th                                                                                                    | is directory. The up                                                                                                    | oloaded data w                                                                                                    | II be encrypted automatically usi                                                                                                    | ng the specified password                                                                       | 1. The download of unencrypted                                                                                |
| lata is nol<br>Jaximum r                           | t possible.<br>number of available downloa                                                                                                    | ds: 50, maximum nu                                                                                                    | mber of availabl                                                                                                    | e uploads: 49, maximum file size fo                                                                                                    | r upload: 500 MB                                                                                |                                                                                                    |
|                                                    |                                                                                                    | Bro                                                                                                    | wse Uplo                                                                                                    | ad Cancel upload                                                                                                    |                                                                                                 |                                                                                                    |
| The<br>100<br>The<br>(> 1<br>The<br>larg<br>Passwo | file "Cloud1.jpg.zip" has be<br>MB). The file wont be comp<br>file "IMG_5471.JPG.zip" ha<br>00 MB). The file wont be co<br>file "Motorsport_Expenses:<br>le files (> 100 MB). The file v<br>rd for encrypted upload P | en uploaded (duratio<br>letely accessible dur<br>s been uploaded (du<br>mpletely accessible o<br>xisx.zip" has been up<br>yont be completely a<br>'assword for encrypte | n: 0 seconds) ai<br>ing this time.<br>iration: 0 second<br>during this time.<br>bloaded (duratio<br>ccessible during<br>ed upload is set. | nd will be copied to the target direct<br>(s) and will be copied to the target d<br>(c) seconds) and will be copied to the<br>this time. | ory. This process can take s<br>lirectory. This process can b<br>the target directory. This pro | everal minutes for large files (><br>ake several minutes for large files<br>ccess can take several minutes fo |
| Refresh                                            | Download                                                                                                    |                                                                                                    |                                                                                                    |                                                                                                    |                                                                                                 |                                                                                                    |
| Name                                               |                                                                                                    | Туре                                                                                                    | Size                                                                                                    | Last Modification Date                                                                                                    |                                                                                                 |                                                                                                    |
| Cloud                                              | 1.jpg.zip                                                                                                    | File 🛱                                                                                                    | 38.9 KB                                                                                                    | 2017-12-20 14:55:55 CET                                                                                                    | - 7                                                                                             |                                                                                                    |
| IMG_                                               | 5471.JPG.zip                                                                                                    | File 👶                                                                                                    | 76.8 KB                                                                                                    | 2017-12-20 14:55:55 CET                                                                                                    |                                                                                                 |                                                                                                    |
| Motor                                              | sport_Expenses.xlsx.zip                                                                                                    | File 👶                                                                                                    | 9.0 KB                                                                                                    | 2017-12-20 14:55:55 CET                                                                                                    |                                                                                                 |                                                                                                    |

BMW Group Cloud Exchange Drive: Third Party Guide. Version 1.0 January 2018.

# HOW TO DOWNLOAD FROM THE CLOUD.

#### Prerequisites.

In order to decrypt information from the BMW Cloud Exchange, users will require 7-Zip which is available from: <u>http://www.7-zip.org/download.html.</u>

#### Process.

1. Users will receive an email (as per below) with links to the BMW Cloud Exchange.

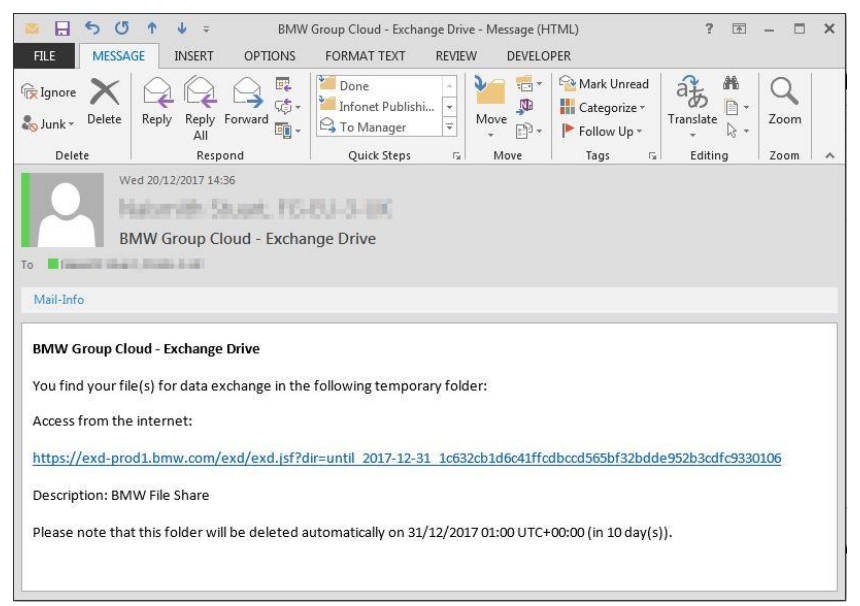

2. Clicking on the link titled 'Access from the internet' will then open the BMW Cloud Exchange folder. Tick the 'Terms of Use' box and the files which you wish to download (if a folder has been shared this will appear as one zip file) and then click the download button to commence the download.

| BMW                                                                                          | GROUP CLO                                                                                                    | UD EXCI                                                                                                    | HANG                                                                                  | E DRIVE (EXD)                                                                                                    | BMW<br>GROUP                                       | Rolls-Royce<br>Hear Con Linear |
|----------------------------------------------------------------------------------------------|----------------------------------------------------------------------------------------------------|----------------------------------------------------------------------------------------------------|---------------------------------------------------------------------------------------|----------------------------------------------------------------------------------------------------|----------------------------------------------------|--------------------------------|
| Help                                                                                         | Terms of Use                                                                                                    | Legal note                                                                                                  | e [de                                                                                 | le] [en]                                                                                                    |                                                    |                                |
| ✓ I acci                                                                                     | ept the Terms of Use                                                                                                    |                                                                                                    |                                                                                       |                                                                                                    |                                                    |                                |
| Descriptio<br>Only encr<br>data is no                                                        | n: BMW File Share<br>rypted data is allowed for thi<br>ot possible.                                                                                                    | is directory. The                                                                                           | uploaded da                                                                           | lata will be encrypted automatically u                                                                                                    | ising the specified password                       | I. The download of unencrypte  |
| Descriptio<br>Only encr<br>data is no<br>Vlaximum                                            | n: BMW File Share<br>rypted data is allowed for thi<br>ot possible.<br>number of available download                                                                                   | is directory. The<br>Is: 50, maximum r                                                                      | uploaded da<br>number of av<br>Browse                                                 | lata will be encrypted automatically u<br>vailable uploads: 49, maximum file size<br>Upload Cancel upload                                                                                                    | ising the specified password                       | I. The download of unencrypte  |
| Descriptio<br>Only encr<br>data is no<br>Maximum<br>Passwo<br>Refresi                        | n: BMW File Share<br>rypted data is allowed for thi<br>ot possible.<br>number of available download<br>ord for encrypted upload At<br>h Download                                      | is directory. The<br>is: 50, maximum r<br>B<br>tention: Password                                            | uploaded da<br>number of av<br>Browse                                                 | lata will be encrypted automatically u<br>valiable uploads: 49, maximum file size<br>Upload Cancel upload<br>ed upload not set!                                                                                     | ising the specified password                       | I. The download of unencrypte  |
| Descriptio<br>Only encr<br>data is no<br>Maximum<br>Passwo<br>Refresi<br>Nam                 | n: BMW File Share<br>rypted data is allowed for thi<br>tt possible.<br>number of available download<br>ord for encrypted upload At<br>h Download<br>e                                 | is directory. The<br>Is: 50, maximum r<br>B<br>tention: Password<br>Type                                    | uploaded da<br>number of av<br>Browse                                                 | lata will be encrypted automatically u<br>vailable uploads: 49, maximum file size<br>Upload Cancel upload<br>ed upload not set!<br>Last Modification Date                                                           | ising the specified password<br>for upload: 500 MB | I. The download of unencrypte  |
| Descriptio<br>Only encr<br>data is no<br>Maximum<br>Passwo<br>Refrest<br>Nam<br>V Cloud      | n: BMW File Share<br>rypted data is allowed for this<br>to possible.<br>number of available download<br>ord for encrypted upload At<br>h Download<br>e<br>d1.jpg.zip                  | is directory. The<br>ds: 50, maximum r<br>B<br>tention: Password<br>Type<br>File a                          | uploaded da<br>number of av<br>Browse<br>d for encrypte<br>Size<br>38.9 KB            | lata will be encrypted automatically u<br>vailable uploads: 49, maximum file size<br>Upload Cancel upload<br>ed upload not set!<br>Last Modification Date<br>3 2017-12-20 14:55:55 CET                              | ising the specified password<br>for upload: 500 MB | I. The download of unencrypte  |
| Descriptio<br>Only encr<br>data is no<br>Maximum<br>Passwo<br>Refrest<br>Nam<br>Clour<br>IMG | n: BMW File Share<br>rypted data is allowed for this<br>to possible.<br>number of available download<br>ord for encrypted upload At<br>h Download<br>e<br>d1.jpg.zip<br>_5471.JPG.zip | is directory. The<br>dis: 50, maximum r<br>B<br>tention: Password<br>Type<br>File <b>a</b><br>File <b>a</b> | uploaded da<br>number of av<br>3rowse<br>d for encrypte<br>Size<br>38.9 KB<br>76.8 KB | lata will be encrypted automatically u<br>valiable uploads: 49, maximum file size<br>Upload Cancel upload<br>ed upload not set!<br>Last Modification Date<br>3 2017-12-20 14:55:55 CET<br>3 2017-12-20 14:55:55 CET | ising the specified password<br>for upload: 500 MB | I. The download of unencrypte  |

BMW Group Cloud Exchange Drive: Third Party Guide. Version 1.0 January 2018.

3. When the download commences an option will appear at the bottom of the screen allowing the user to select where to save the download. You can use this function to save the zip folder to your desktop or another suitable folder location.

|                                                                       | 2000 |        |        |   |
|-----------------------------------------------------------------------|------|--------|--------|---|
| to you want to open or rave and download zin from and predit how com? | Onen | Save T | Cancel | 1 |
| you want to open of save exu_download.zp non exu-prodition.           | Open | Jave   | Cancer | 0 |

4. Once the file has been downloaded – right click on the download and select the 'Open with'... '7-Zip File Manager' option.

|   | <b>Open</b><br>Display access rights<br>7-Zip                 | ÷ |    |                                            |
|---|---------------------------------------------------------------|---|----|--------------------------------------------|
|   | Scan for Viruses                                              |   |    |                                            |
|   | Open with                                                     | F | 12 | 7-Zip File Manager                         |
| ~ | Always available offline<br>Sync<br>Restore previous versions | Þ |    | Windows Explorer<br>Choose default program |
|   | Send to                                                       | Þ | L  |                                            |
|   | Cut<br>Copy                                                   |   |    |                                            |
|   | Create shortcut<br>Delete<br>Rename                           |   |    |                                            |
|   | Properties                                                    |   |    |                                            |

5. The contents of the zip file files can then be opened within 7-Zip – the password will be requested when the first zip file is opened – these files can then be saved on your device once decrypted. The password will not be needed again.

| Add Extract Test Copy Move Delete Info | er\QT95236\exd_download                                                                    | ł (1).zip\Cloud1.jpg.zip\<br>Sire Darked Sire Modified                                                          | Created Accessed Att |
|----------------------------------------|--------------------------------------------------------------------------------------------|----------------------------------------------------------------------------------------------------|----------------------|
| ≟<br>⊆ Cloud1.jpg                      |                                                                                            | 49 410 39 685 2017-12-2                                                                                         | 0.14:55              |
|                                        | 0% Copying<br>Bapeed time:<br>Remaining time:<br>Files:<br>Compression ratio:<br>Coud1.jpg | 00:00:07 Total size:<br>Speed:<br>0 Procesed:<br>Enter password<br>Enter password<br>Show password<br>OK Cancel | 49410<br>0<br>0      |
| < [                                    |                                                                                            | Background Pauee                                                                                                | Cancel               |